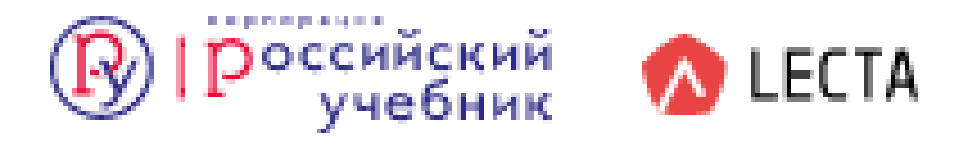

# Использование современной образовательной платформы LECTA на уроках изобразительного искусства

Мещерякова Юлия Владимировна, учитель изобразительного искусства МБОУ СШ №1 г.Демидова Смоленской обл. Современная образовательная платформа LECTA – это доступ к коллекции учебных и методических материалов, инновационным сервисам и интерактивным тренажерам. Ресурсы цифровой образовательной платформы размещены на сайте <u>lecta.rosuchebnik.ru</u>.

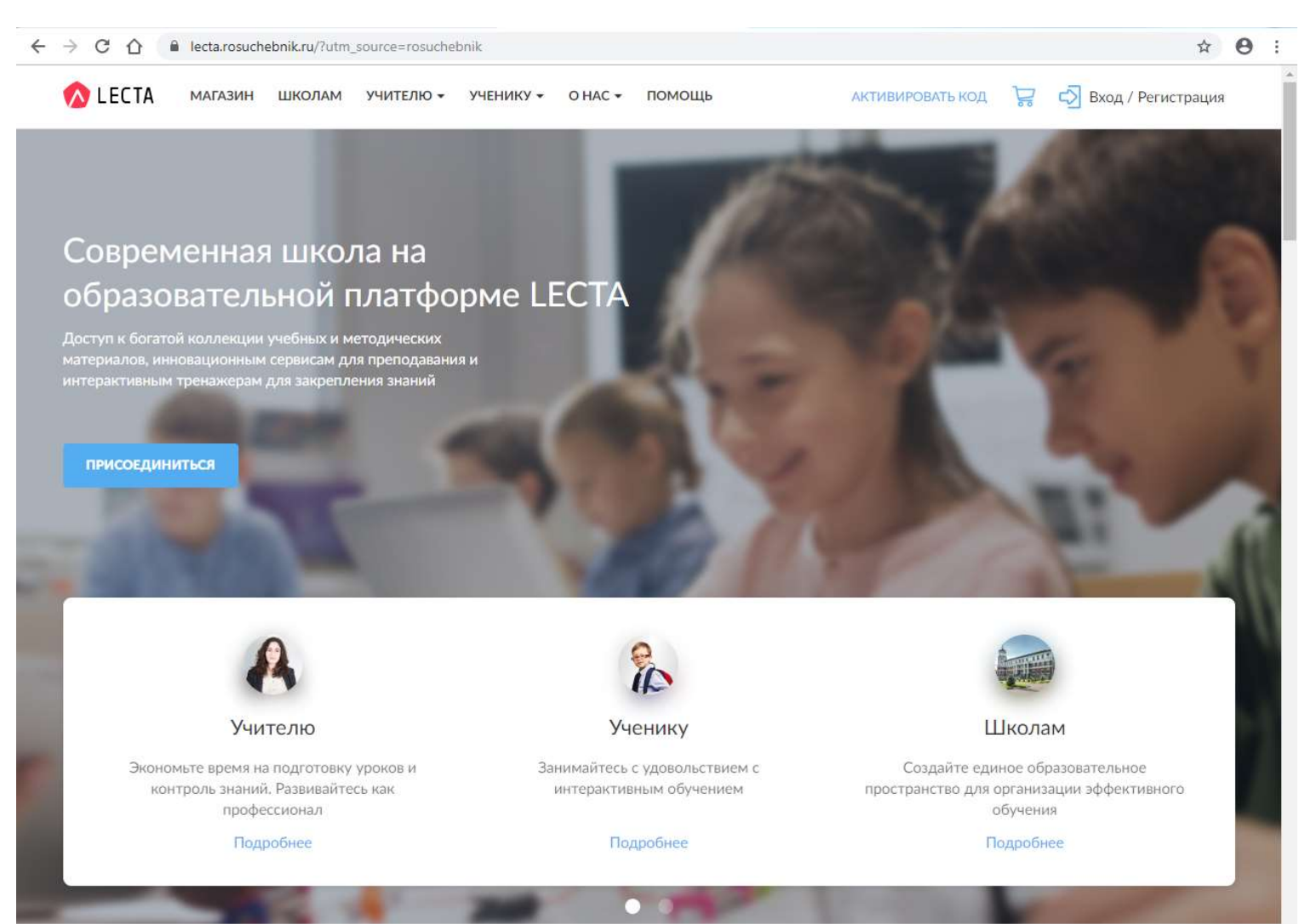

Бесплатные сервисы LECTA способствуют повышению учебной мотивации, ускоряют подготовку к занятиям, расширяют потенциал для творчества на уроке.

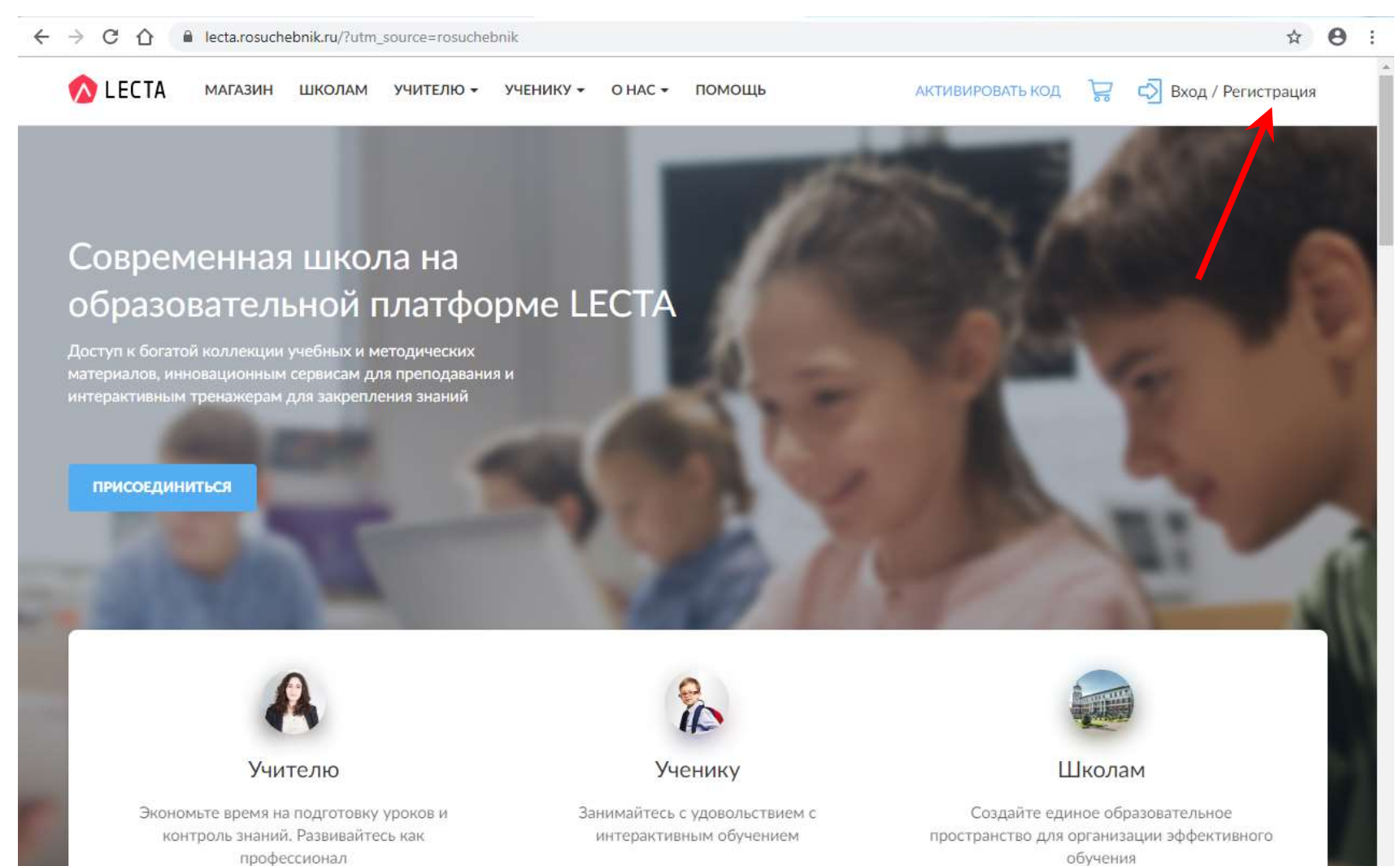

Подробнее

Подробнее

Подробнее

Для того, чтобы воспользоваться сервисами платформы LECTA необходимо зарегистрироваться.

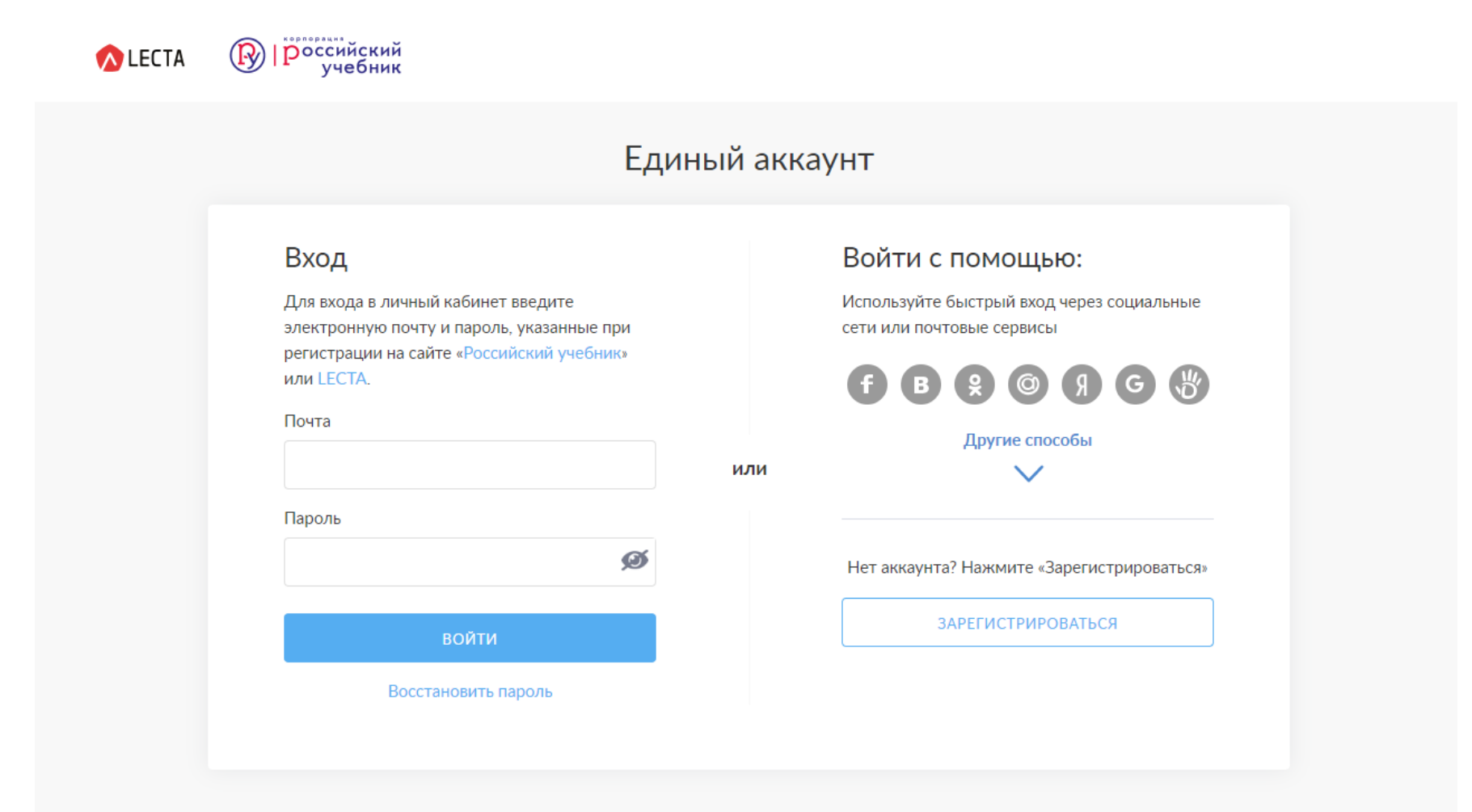

После регистрации вы можете бесплатно пользоваться сервисами образовательной платформы LECTA для подготовки к урокам.

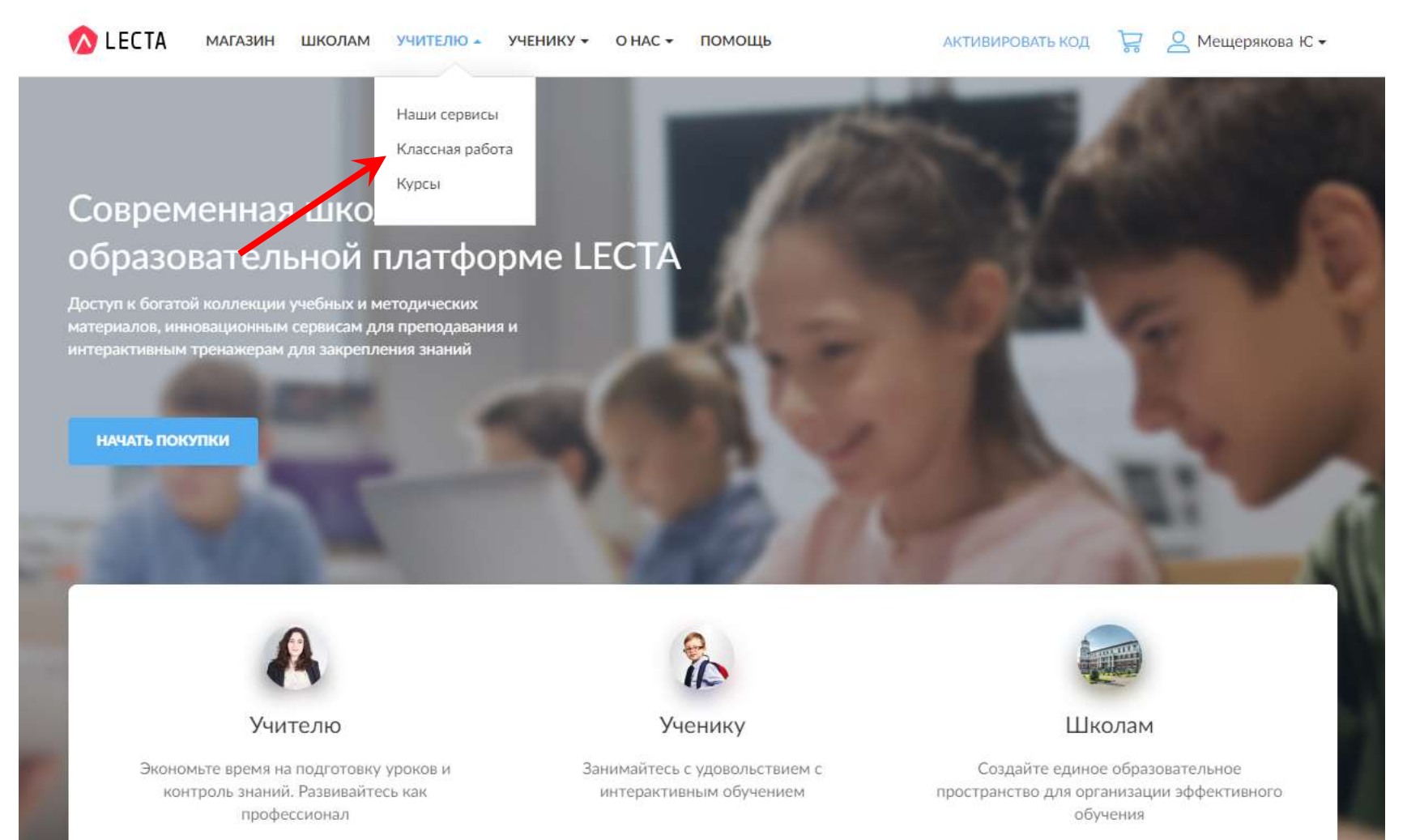

Подробнее

#### Подробнее

Подробнее

## Для уроков изобразительного искусства широко представлен раздел «Классная работа»

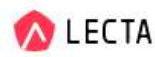

МАГАЗИН ШКОЛАМ УЧИТЕЛЮ • УЧЕНИКУ • О НАС •

помощь

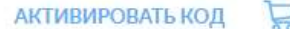

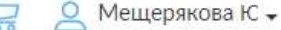

Главная - Классная работа

## Классная работа

Как подготовить и провести блестящий урок?

Проведите урок на пятерку с плюсом!

«Классная работа» — это удобный цифровой сервис, который поможет вам быстро подготовиться к учебному занятию и на 100% использовать каждую минуту урока.

ПОПРОБОВАТЬ БЕСПЛАТНО

Подготовьтесь к уроку прямо сейчас

1

8

Выберите рабочую программу и скачайте календарнотематическое планирование.

Выберите готовый сценарий урока. Внесите нужные Вам правки: в технологическую карту урока или в презентацию, если требуется.

Все готово! Проведите насыщенное, интересное занятие.

В строке поиска «Каталог рабочих программ» можно найти интересующую вас программу: достаточно указать класс и предмет, затем получить доступ.

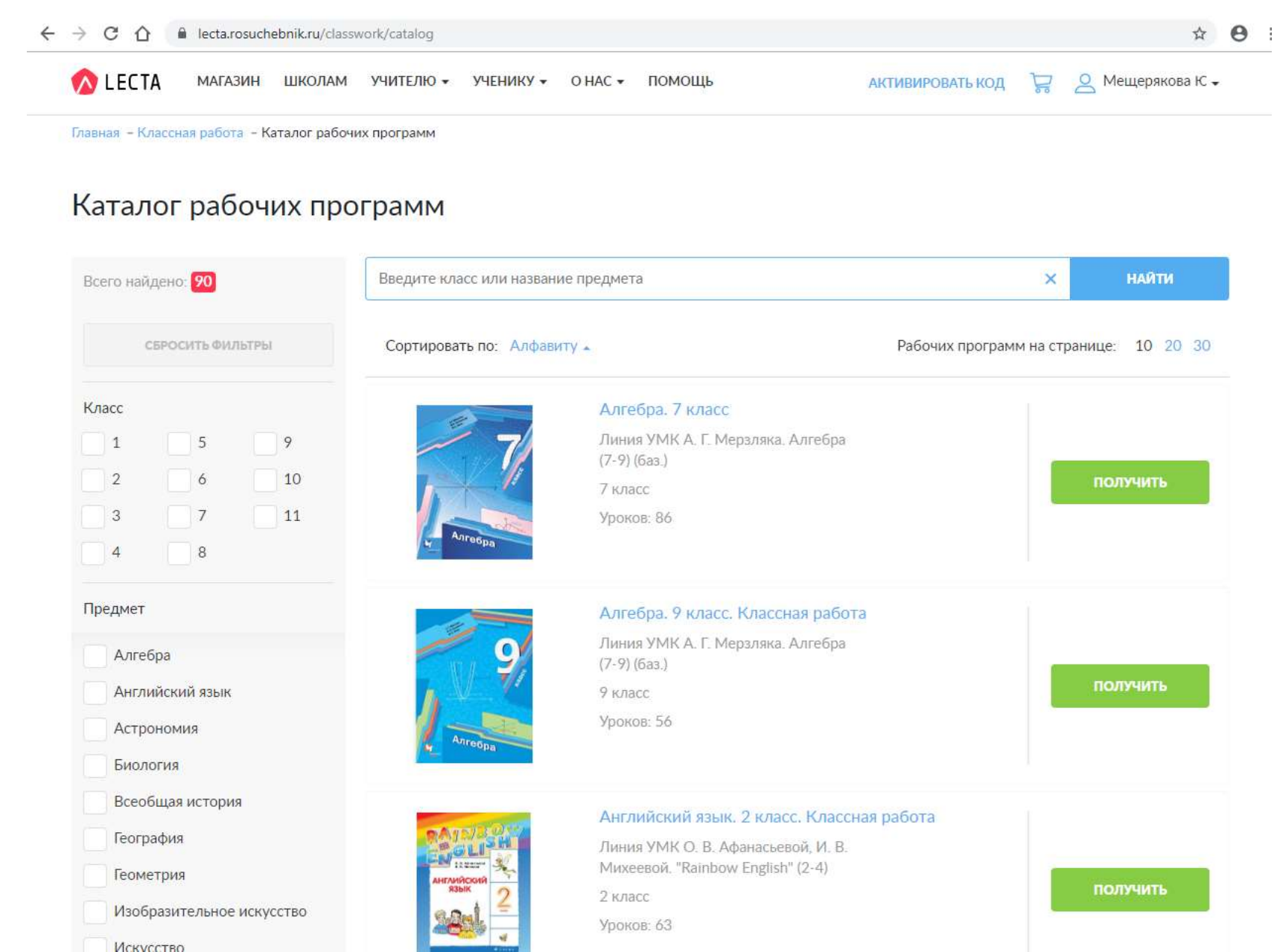

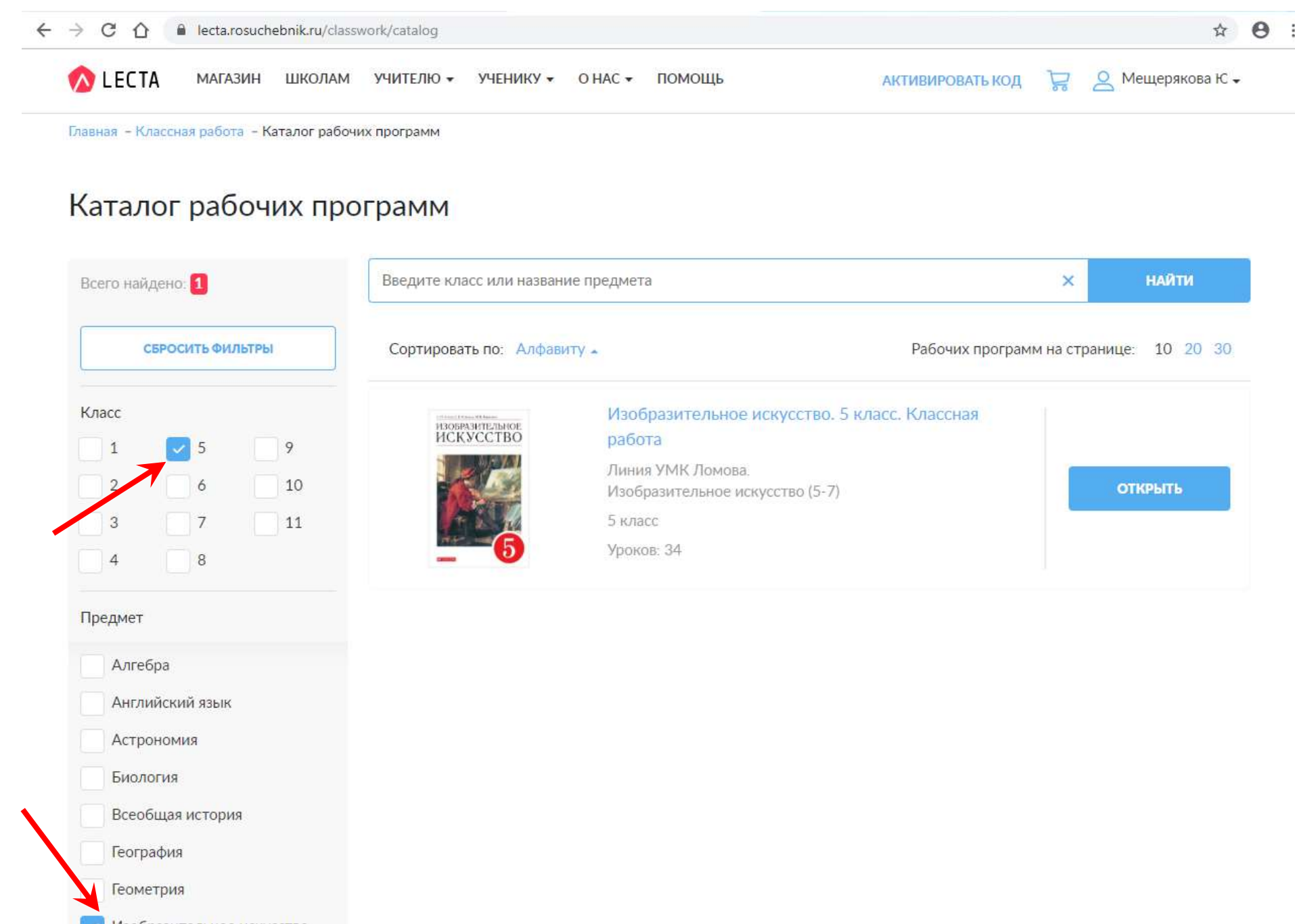

Изобразительное искусство

Искусство

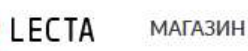

← НАЗАД

Курсы Учебники Тренажеры Классная работа Контрольная работа Профиль

Главная - Классная работа - Изобразительное искусство. 5 класс...

## Изобразительное искусство. 5 класс. Классная работа

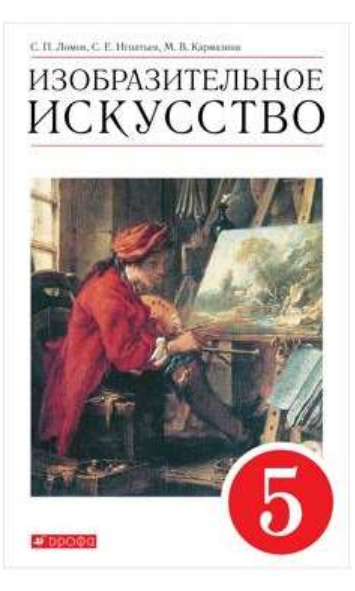

## Информация

• Предмет:

Изобразительное искусство

• Количество уроков:

34

| Pa  | бочая программа                                                                                                    |     |    |            |
|-----|----------------------------------------------------------------------------------------------------|-----|----|------------|
| 1.  | Пространственно-временные виды искусства в художественной культуре                                                                                                    | 000 | B. | $\bigcirc$ |
| 2.  | Искусство рисунка. Перспектива куба                                                                                                    | 000 | B  | $\bigcirc$ |
| 3.  | Виды графического искусства                                                                                                    | 000 | R  | $\bigcirc$ |
| 4.  | Особенности восприятия окружающего мира. Рисуем улицу                                                                                                    | 000 | R  | $\odot$    |
| 5.  | Особенности восприятия окружающего мира. Рисуем улицу (продолжение)                                                                                                    | 000 | R  | $\odot$    |
| 6.  | Как воссоздать форму предмета на рисунке                                                                                                    | 000 | B  | $\odot$    |
| 7.  | О взаимосвязи конструкции и светотени                                                                                                    | 000 | R  | $\bigcirc$ |
| 8.  | Правила композиционного размещения изображения. Рисуем натюрморт                                                                                                    | 000 | R  | $\odot$    |
| 9.  | Правила композиционного размещения изображения. Рисуем натюрморт                                                                                                    | 000 | R  | $\odot$    |
| 10. | Основы цветоведения                                                                                                    | 000 | R  | $\odot$    |
| 11. | Художественное видение цвета предмета. Свет и цвет                                                                                                    | 000 | R  | $\bigcirc$ |
| 12. | Цвето-тоновые отношения в натюрморте. Пишем гуашью тихую жизнь предметов                                                                                                    | 000 | R  | $\odot$    |
| 13. | Цвето-тоновые отношения в натюрморте. Пишем гуашью тихую жизнь предметов<br>(продолжение)                                                                                                    | 000 | R  | ٢          |
|     | Out of the second second |     | DA | 0          |

На странице «рабочей программы» представлена информация о предмете, количестве уроков, линии УМК и тематический план.

## NCKACCIRO

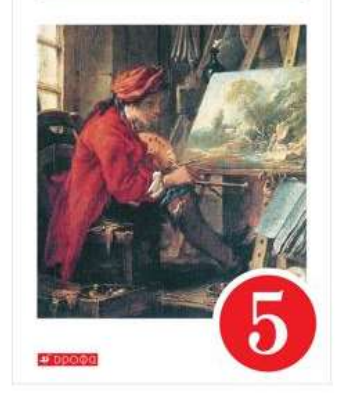

### Информация

соответствии с авторской программой по изобразительному искусству и требованиями ФГОС. В помощь учителю на сервисе «Классная работа» представлена разработанная система

| 2.  | Искусство рисунка. Перспектива куба                                                    | 000   | EQ. | $(\bullet)$          |  |
|-----|----------------------------------------------------------------------------------------|-------|-----|----------------------|--|
| 3.  | Виды графического искусства                                                            | 000   | R   | $\odot$              |  |
| 4.  | Особенности восприятия окружающего мира. Рисуем улицу                                  | 000   | B   | $\bigcirc$           |  |
| 5.  | Особенности восприятия окружающего мира. Рисуем улицу (продолжение)                    | 000   | R   | $\bigcirc$           |  |
| 6.  | Как воссоздать форму предмета на рисунке                                               | 000   | B   | $\odot$              |  |
| 7.  | О взаимосвязи конструкции и светотени                                                  | 000   | R   | $\bigcirc$           |  |
| 8.  | Правила композиционного размещения изображения. Рисуем натюрморт                       | 000   | B   | $\bigcirc$           |  |
| 9.  | Правила композиционного размещения изображения. Рисуем натюрморт                       | 000   | R   | $\bigcirc$           |  |
| 10. | Основы цветоведения                                                                    | 000   | B   | $\odot$              |  |
| 11. | Художественное видение цвета предмета. Свет и цвет                                     | 000   | R   | $\bigcirc$           |  |
| 12. | Цвето-тоновые отношения в натюрморте. Пишем гуашью тихую жизнь предметов               | 000   | B   | $\bigcirc$           |  |
| 13. | Цвето-тоновые отношения в натюрморте. Пишем гуашью тихую жизнь предметов (продолжение) | 000   | B   | $\bigcirc$           |  |
| 14. | Особенности акварельной живописи. Пишем этюды цветов и веток                           | 090   | R   | $\bigcirc$           |  |
| 15. | Пространство в пейзаже. Пишем пейзаж в разное время года                               | 000   |     | $\bigcirc$           |  |
| 16. | Живописные средства создания настроения в пейзаже                                      | 000   | R   | $\bigcirc$           |  |
| 17. | Цветовой контраст. Образ праздника                                                     | 000   | R   | $igodoldsymbol{ ho}$ |  |
| 18. | Цветовой контраст. Образ праздника (продолжение)                                       | 090   |     | $\bigcirc$           |  |
| 19. | Изучаем каноны красоты фигуры человека                                                 | 000   |     | $\odot$              |  |
| 20. | Как хорошо, что мы все такие разные. Рисуем людей                                      | 000   | R   | $\odot$              |  |
| 21. | Как хорошо, что мы все такие разные. Рисуем людей (продолжение)                        | 000   | R   | $\bigcirc$           |  |
| 22. | Основы дизайна. Дизайн одежды                                                          | 0.0.0 | B   |                      |  |

Справа возле каждой темы урока есть три значка. С помощью первого значка можно копировать или скачать план. Второй значок – информация к уроку. Третий значок – запуск презентации к уроку по данной теме.

| Чебники Тренажеры Классная работа                               | Контрольная работа Курсы Профиль                                                                               |         |
|-----------------------------------------------------------------|----------------------------------------------------------------------------------------------------|---------|
| авная – Классная работа – Изобразительное ис                    | кусство. 5 класс                                                                                               |         |
| образительное искусс                                            | тво. 5 класс. Классная работа                                                                                  | € НАЗАД |
|                                                                 | Рабочая программа                                                                                              |         |
| С.П. Лонов, С. Е. Иплатиса, М. В. Кориллина<br>ИЗОБРАЗИТЕ ЛЬНОЕ | 1. Пространственно-временные виды искусства в художественной культуре                                          | ••• 🗟 🕑 |
| ИСКУССТВО                                                       | 2. Искусство рисунка. Перспектива куба                                                                         | ••• 🖻 🕥 |
| N/ AVA                                                          | 3. Виды графического искусства                                                                                 | ••• 🗟 💽 |
|                                                                 | 4. Особенности восприятия окружающего мира. Рисуем улицу                                                       | ••• 🖻 💽 |
|                                                                 | 5. Особенности восприятия окружающего мира. Рисуем улицу (продолжение)                                         | ••• 🗟 💽 |
|                                                                 | 6. Как воссоздать форму предмета на рисунке                                                                    | ••• 🖻 🕥 |
|                                                                 | 7. О взаимосвязи конструкции и светотени                                                                       | •••     |
| * 00000                                                         | 8. Правила композиционного размещения изображения. Рисуем натюрморт                                            | ••• 🖻 💽 |
|                                                                 | 9. Правила композиционного размещения изображения. Рисуем натюрморт                                            | ••• 🗟 💽 |
|                                                                 | 10. Основы цветоведения                                                                                        | ••• 🖻 🕥 |
| Информация                                                      | 11. Художественное видение цвета предмета. Свет и цвет                                                         | •••     |
| Предмет:                                                        | 12. Цвето-тоновые отношения в натюрморте. Пишем гуашью тихую жизнь предметов                                   | ••• 🖻 🕟 |
| Изобразительное искусство Количество уроков:                    | <ol> <li>Цвето-тоновые отношения в натюрморте. Пишем гуашью тихую жизнь предметов<br/>(продолжение)</li> </ol> | ••• 🖻 💽 |
| 34                                                              |                                                                                                    | BO      |

#### ← → C ① 🌔 lecta.rosuchebnik.ru/myclasswork/01623d83-bb97-4545-b410-5a98734f5152

### изооразительное искусство. э класс. классная работа

← НАЗАД

☆

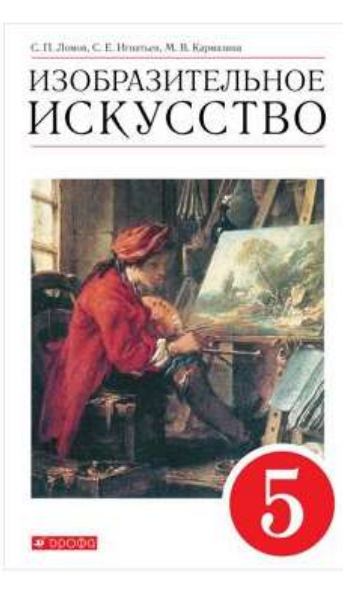

## Информация

• Предмет: Изобразительное искусство

• Количество уроков:

34

• Класс:

5

• Линия УМК:

Линия УМК Ломова. Изобразительное искусство (5-7)

- Тематический план:
- 🔄 Скачать

| Pa          | бочая программа                                                                           |              |            |            |
|-------------|-------------------------------------------------------------------------------------------|--------------|------------|------------|
| 1.          | Пространственно-временные виды искусства в художественной культуре                        | 008          | F.C.       | $\odot$    |
| 2.          | Искусство рисунка. Перспектива куба                                                       | 000          |            | $\odot$    |
| 3.          | Виды графического искусства                                                               | 008          | Eq.        | $\odot$    |
| 4.          | Особенности восприятия окружающего мира. Рисуем улицу                                     | ಂಂಂ          |            | $\odot$    |
| 5.          | Особенности восприятия окружающего мира. Рисуем улицу (продолжение)                       | 000          | The second | $\bigcirc$ |
| 6.          | Как воссоздать форму предмета на рисунке                                                  | 000          | E.         | $\bigcirc$ |
| 7.          | О взаимосвязи конструкции и светотени                                                     | 000          | E.         | $\bigcirc$ |
| 8.          | Правила композиционного размещения изображения. Рисуем натюрморт                          | 000          | B.         | $\bigcirc$ |
| 9.          | Правила композиционного размещения изображения. Рисуем натюрморт                          | 008          |            | $\odot$    |
| 10.         | Основы цветоведения                                                                       | 000          |            | $\bigcirc$ |
| <b>1</b> 1. | Художественное видение цвета предмета. Свет и цвет                                        | 000          | E.         | $\odot$    |
| 12.         | Цвето-тоновые отношения в натюрморте. Пишем гуашью тихую жизнь предметов                  | 000          | B2         | $\bigcirc$ |
| 13.         | Цвето-тоновые отношения в натюрморте. Пишем гуашью тихую жизнь предметов<br>(продолжение) | 000          | E.         | $\bigcirc$ |
| 14.         | Особенности акварельной живописи. Пишем этюды цветов и веток                              | 0 <b>1</b> 2 | B.         | $\odot$    |
| 15.         | Пространство в пейзаже. Пишем пейзаж в разное время года                                  | 000          | Ec.        | $\odot$    |
| 16.         | Живописные средства создания настроения в пейзаже                                         | 000          | Ro.        | $\odot$    |
| 17.         | Цветовой контраст. Образ праздника                                                        | 000          |            | $\odot$    |
| 18.         | Цветовой контраст. Образ праздника (продолжение)                                          | 000          | R          | $\odot$    |

0 :

#### C lecta.rosuchebnik.ru/m $\leftarrow \rightarrow$

ИЗОБРАЗИТЕЛЬНОЕ ИСКУССТВО

Информация

Количество уроков:

Тематический план:

• Предмет:

Класс:

Линия УМК:

| yclasswork/01623d83           | -bb97-         | 4545-b410-5a98734f5152                                    |          |            |
|-------------------------------|----------------|-----------------------------------------------------------|----------|------------|
|                               | 1              | Пространственно-временные виды искусства в художественной | культуре | <b>809</b> |
|                               | 2.             | Искусство висунка Перспектива куба                        | _×       | 868        |
| Информа                       | ция            | по уроку 15                                               |          |            |
| • Название уро                | ка:            |                                                           |          | 860        |
| Пространство                  | в пейз         | заже. Пишем пейзаж в разное время года                    | олжение) | 800        |
| • Цель урока:                 |                |                                                           |          |            |
| Научиться пер                 | редава         | ть пространство в пейзаже в разное время года.            |          |            |
| • Задачи урока:               |                |                                                           |          | 800        |
| Актуализиров                  | ать зна        | ания о пейзаже как жанре живописи.                        | орморт   | 860        |
| Изучить виды                  | пейза          | жа.                                                       |          |            |
| Познакомитьс<br>года в пейзаж | ся с пр<br>ах. | иёмами передачи колорита и цветовой гаммы разных времён   | орморт   | 89.9       |
| Научиться вы пространство.    | полня          | ть этюды пейзажей в разное время года и передавать в них  |          |            |
|                               |                |                                                           |          |            |

#### • Виды деятельности:

Восприятие явлений и предметов искусства. Анализ произведений искусства. Подведение под понятия «пейзаж», «виды пейзажа (ландшафтный, сельский, городской, морской, индустриальный,

космический)»; «колорит и цветовая гамма пейзажа», «пространство в пейзаже», «воздушная и линейная перспектива». Изобразительная деятельность (живопись), рисование по воображению.

Ключевые понятия:

Пейзаж, виды пейзажа (ландшафтный, сельский, городской, морской, индустриальный, космический), колорит и цветовая гамма пейзажа, пространство в пейзаже, воздушная и линейная перспектива, этюд.

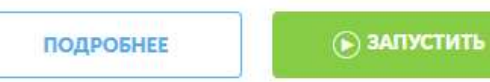

искусство. 5 класс» С. П. Ломова разработан в соответствии с авторской программой по

Поурочный план к УМК «Изобразительное

0 : ☆

(\*)

6.5

6

高 ()

B O

晶 ()

R O

B O

12

## 15. Пространство в пейзаже. Пишем пейзаж в разное время года

## Информация по уроку 15

Скрыть информацию

#### • Цель урока

Научиться передавать пространство в пейзаже в разное время года.

#### Задачи урока

Актуализировать знания о пейзаже как жанре живописи.

Изучить виды пейзажа.

Познакомиться с приёмами передачи колорита и цветовой гаммы разных времён года в пейзажах.

Научиться выполнять этюды пейзажей в разное время года и передавать в них пространство.

#### Виды деятельности

Восприятие явлений и предметов искусства. Анализ произведений искусства. Подведение под понятия «пейзаж», «виды пейзажа (ландшафтный, сельский, городской, морской, индустриальный, космический)»; «колорит и цветовая гамма пейзажа», «пространство в пейзаже», «воздушная и линейная перспектива». Изобразительная деятельность (живопись), рисование по воображению. • Ключевые понятия

Пейзаж, виды пейзажа (ландшафтный, сельский, городской, морской, индустриальный, космический), колорит и цветовая гамма пейзажа, пространство в пейзаже, воздушная и линейная перспектива, этюд.

План урока

🕁 Скачать

Запустить Запустить с с начала текущего слайда

 Скрыть слайд

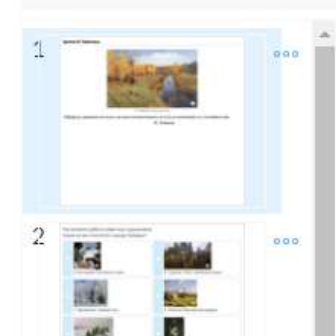

### Мотивация к учебной деятельности

• Длительность

Не указана

Методические комментарии к этапу

Обучающимся предлагается рассмотреть работу И. И. Левитана «Золотая осень», подумать над высказыванием художника и объяснить суть сказанного на примере данной картины. Задание помогает подвести к основным понятиям урока – «пейзаж», «этюд».

## К каждому этапу урока представлен слайд презентации и методические комментарии к данному этапу урока. Длительность этапа учитель определяет сам.

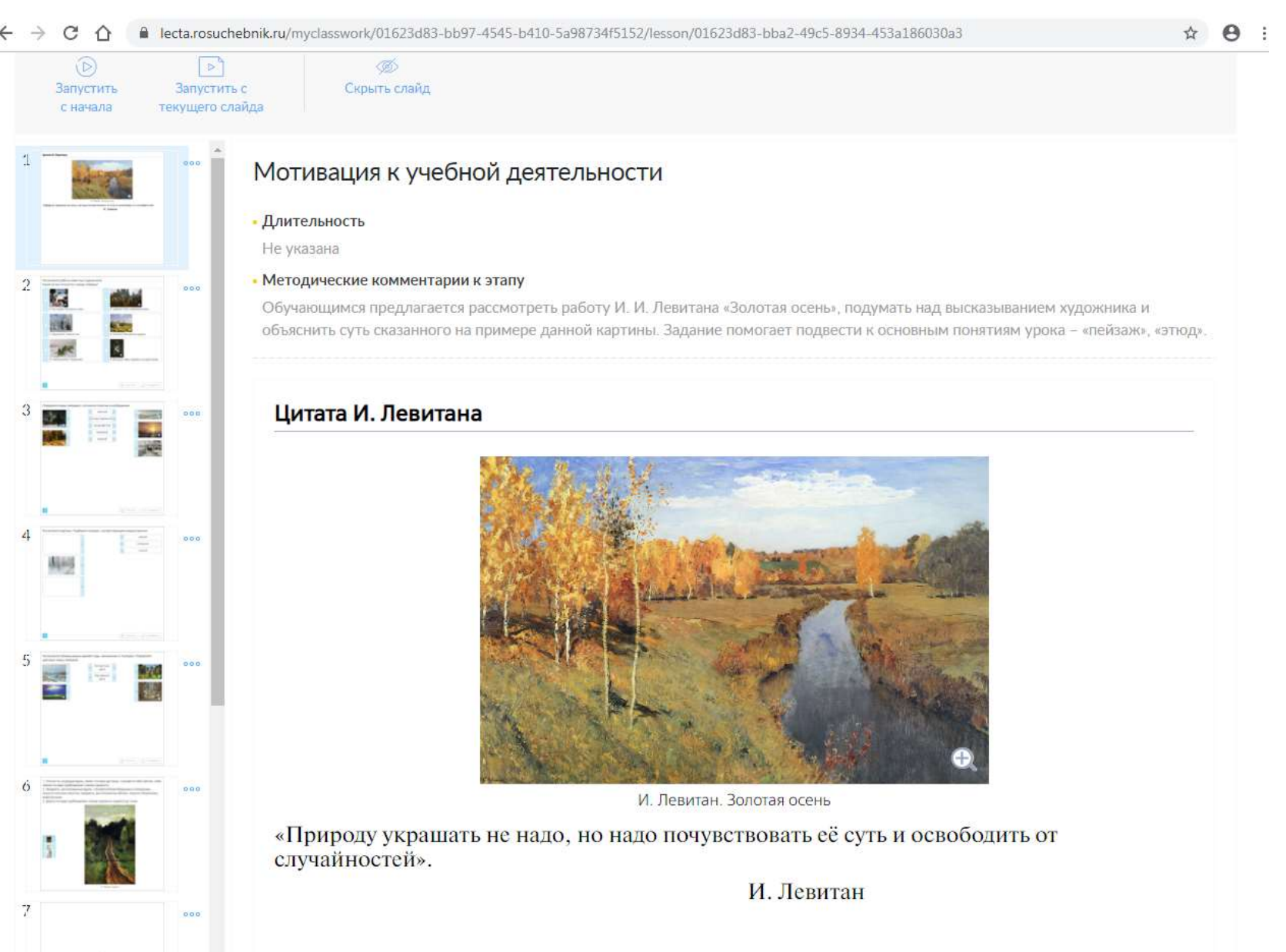

## В презентациях присутствуют задания на соотнесение.

Например, к уроку по теме «Пространство в пейзаже» на этапе постановки учебной проблемы предложено задание на соотнесение понятия и изображения. Задание направлено на развитие способности различать виды пейзажа.

Определите виды пейзажей, соотнесите понятия и изображения.

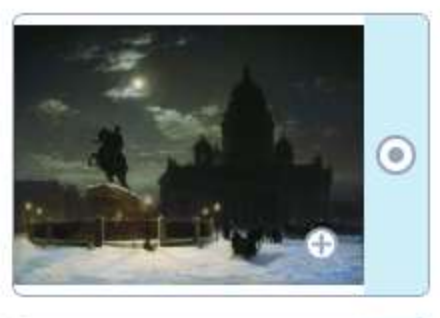

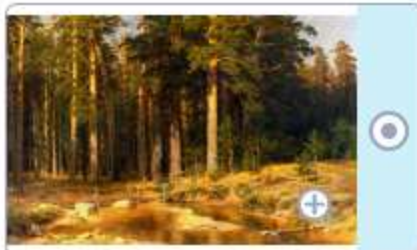

| ۲ | городской                 | 0 |
|---|---------------------------|---|
| ۲ | сельский                  | • |
| ۲ | индустиральный            | • |
| ۲ | морской                   | • |
| ۲ | <mark>ланд</mark> шафтный | 0 |

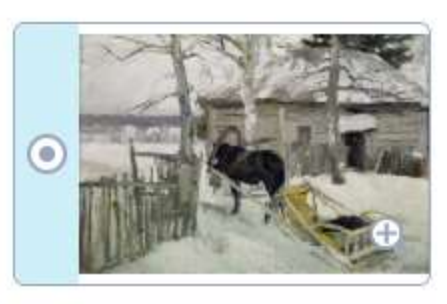

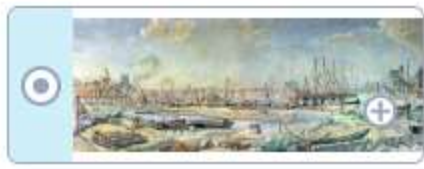

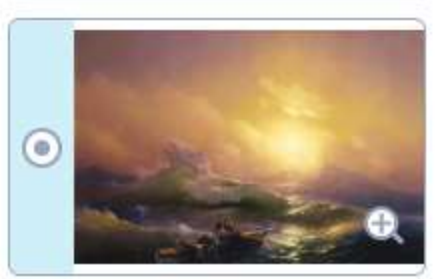

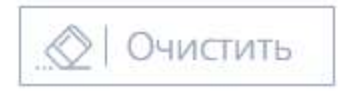

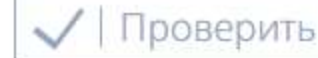

### Открытие новых знаний

#### Длительность

Не указана

#### • Методические комментарии к этапу

Обучающиеся знакомятся с пейзажами А.И. Куинджи. Определяют цветовую гамму пейзажей, изображающих разное время года. Дают характеристику колоритов, используя понятия «тёплый, холодный и контрастный колорит», «родственные и контрастные цвета». Формулируют вывод: «Зимой и весной преобладают цветовые отношения, построенные на родственных цветах. Лето и осень отличаются контрастными цветовыми отношениями». Задание помогает приобретению опыта подбора колорита и цветовой гаммы к пейзажам в разное время года.

## Рассмотрите пейзажи разных времён года, написанные А. Куинджи. Определите цветовую гамму пейзажей.

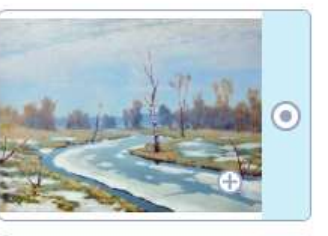

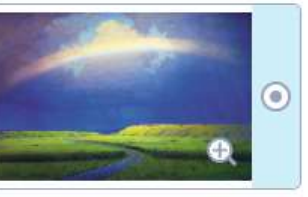

| ۲ | Контрастные<br>цвета | ۲ |
|---|----------------------|---|
| • | Родственные<br>цвета | ۲ |

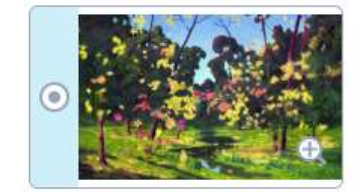

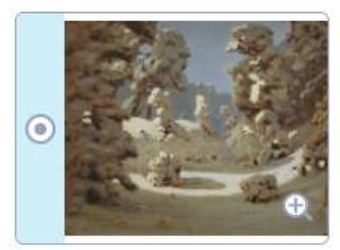

Проверить

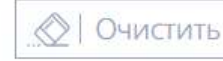

учителя есть возможность редактировать презентацию. Для удаления или добавления слайдов презентации необходимо создать копию «рабочей» программы» в «портфеле».

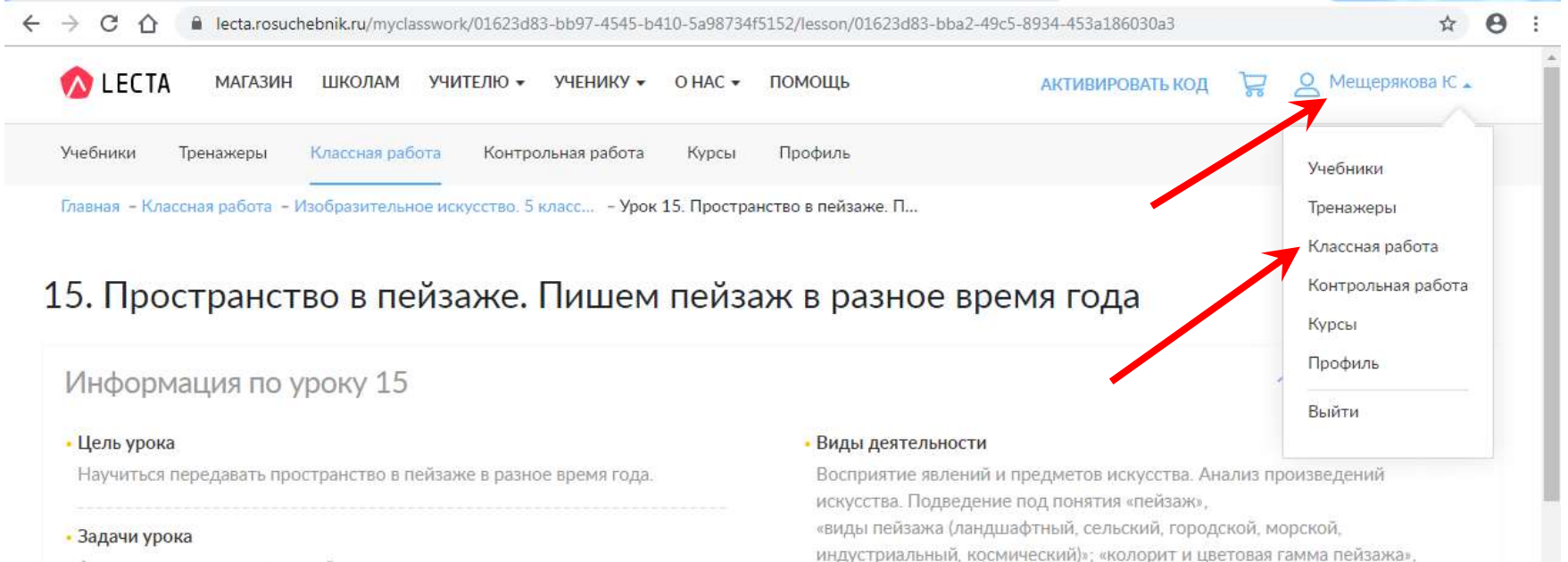

Актуализировать знания о пейзаже как жанре живописи.

Изучить виды пейзажа.

Познакомиться с приёмами передачи колорита и цветовой гаммы разных времён года в пейзажах.

Научиться выполнять этюды пейзажей в разное время года и передавать в них пространство.

индустриальный, космический)»; «колорит и цветовая гамма пейзажа», «пространство в пейзаже»,

«воздушная и линейная перспектива». Изобразительная деятельность (живопись).

рисование по воображению.

#### Ключевые понятия

Пейзаж, виды пейзажа (ландшафтный, сельский, городской, морской, индустриальный, космический), колорит и цветовая гамма пейзажа, пространство в пейзаже, воздушная и линейная перспектива, этюд.

План урока

🗤 Скачать

с начала

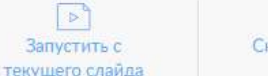

Запустить с

Скрыть слайд

«Рабочую программу» с зеленым значком в левом верхнем углу редактировать нельзя. Для внесения изменений необходимо создать копию данной «рабочей программы».

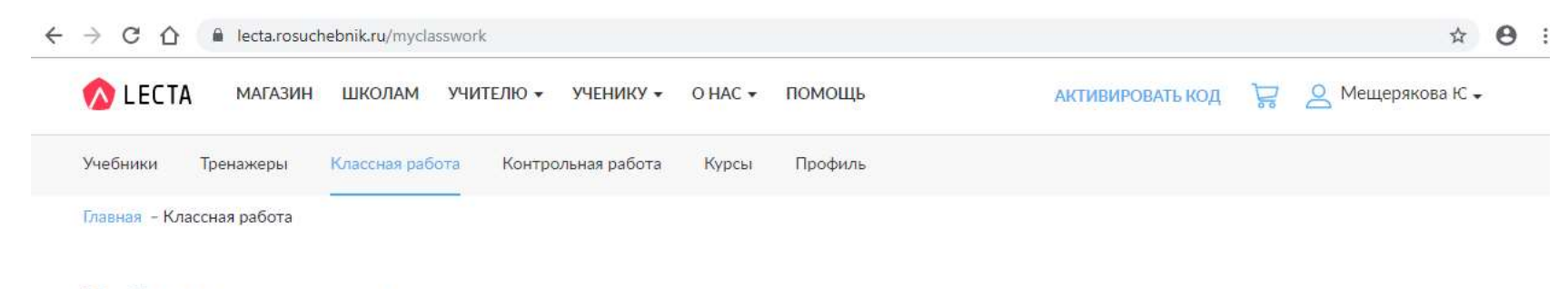

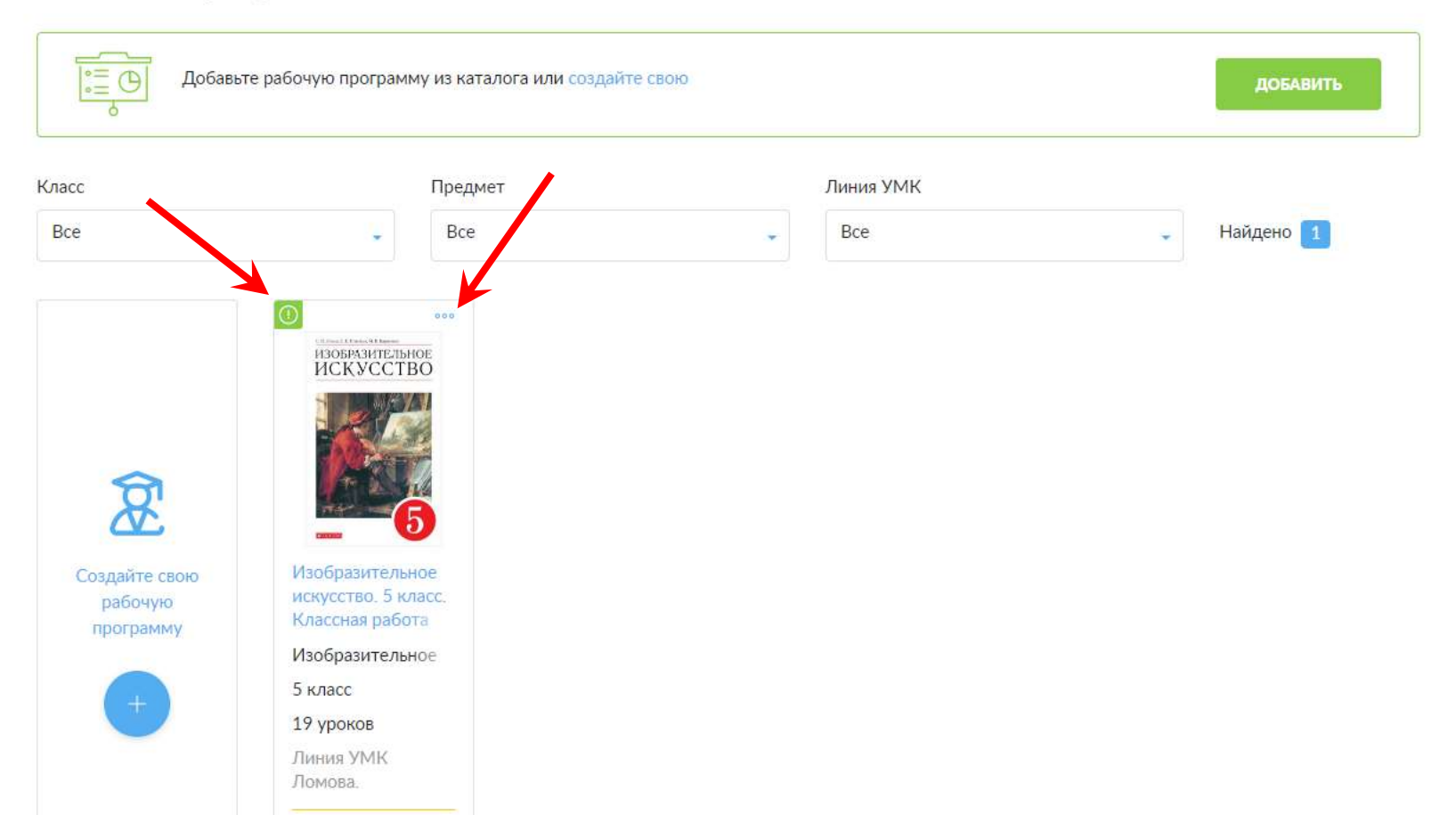

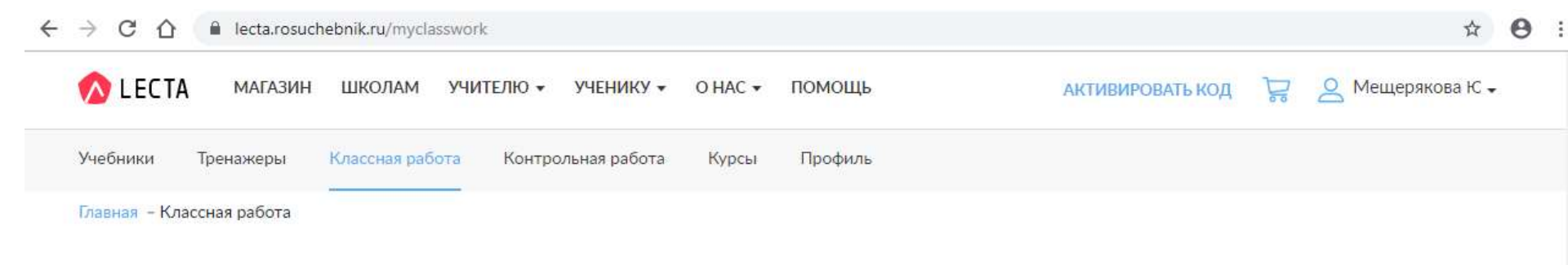

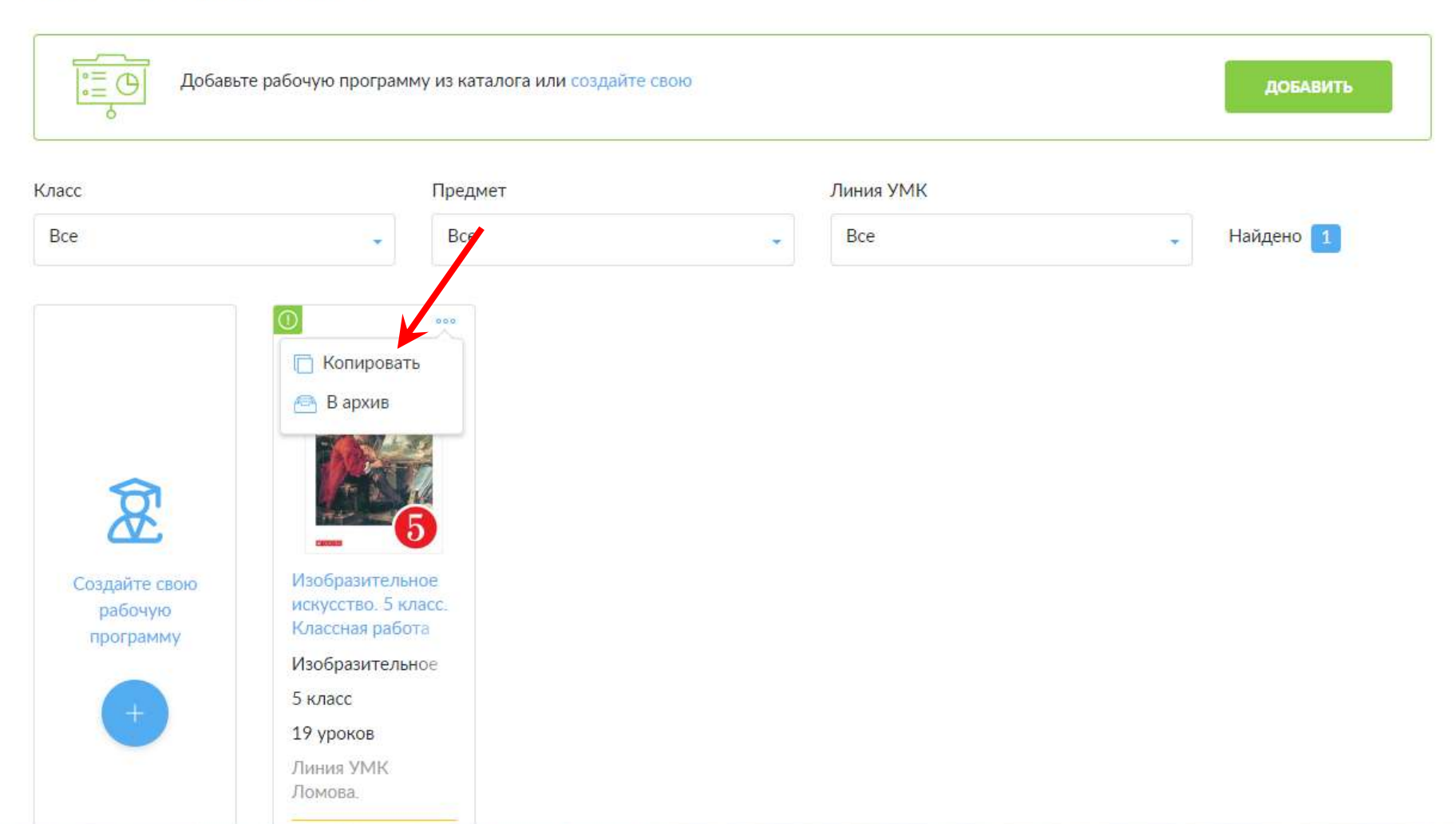

## «Рабочую программу» без зеленого значка в левом углу можно редактировать.

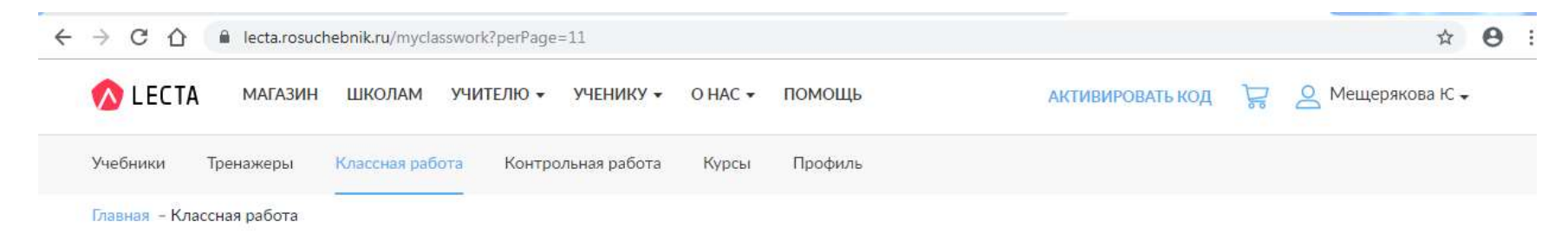

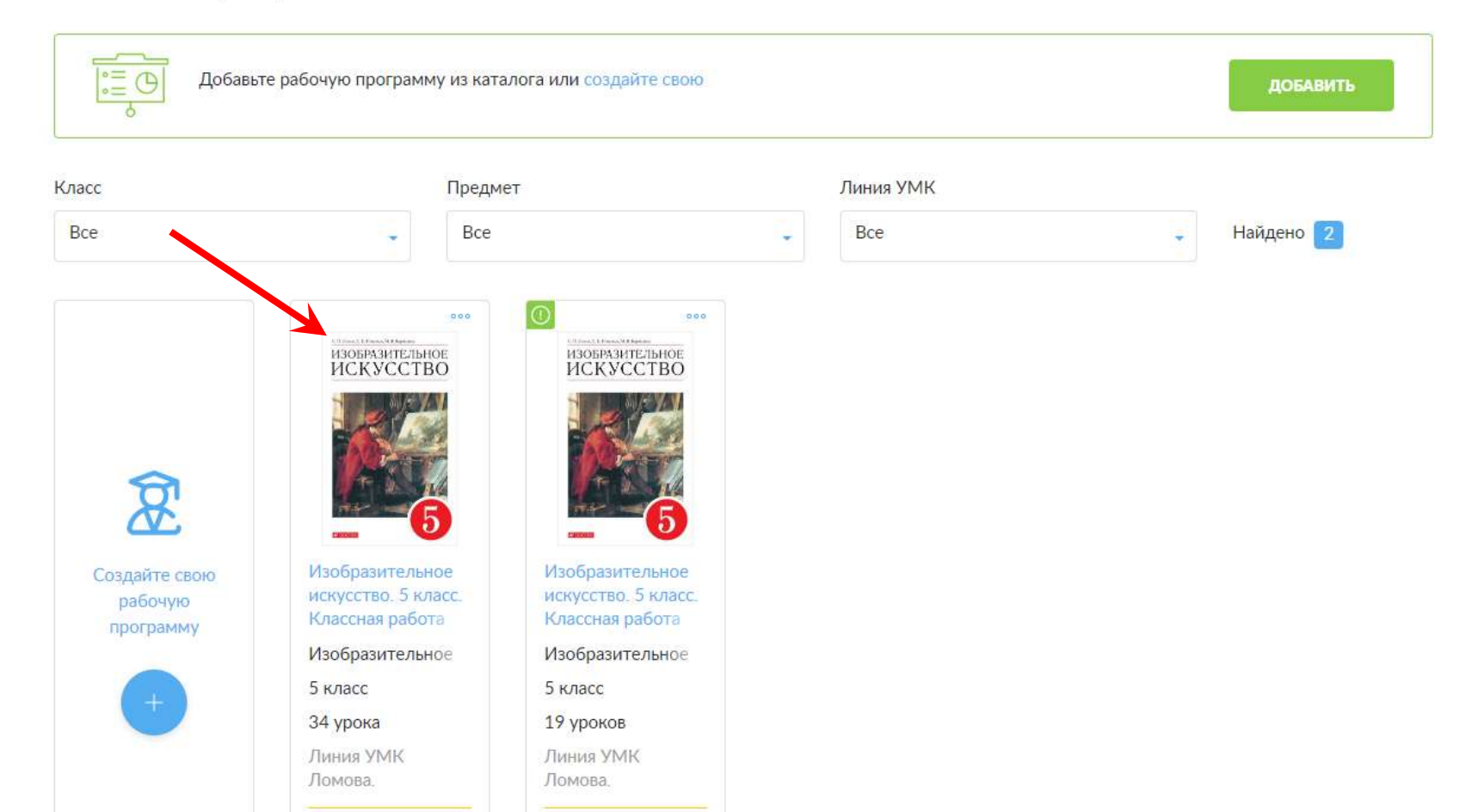

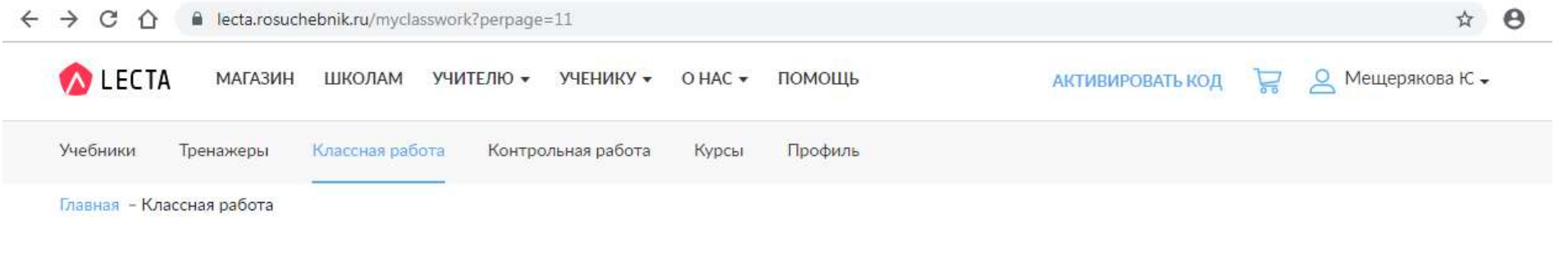

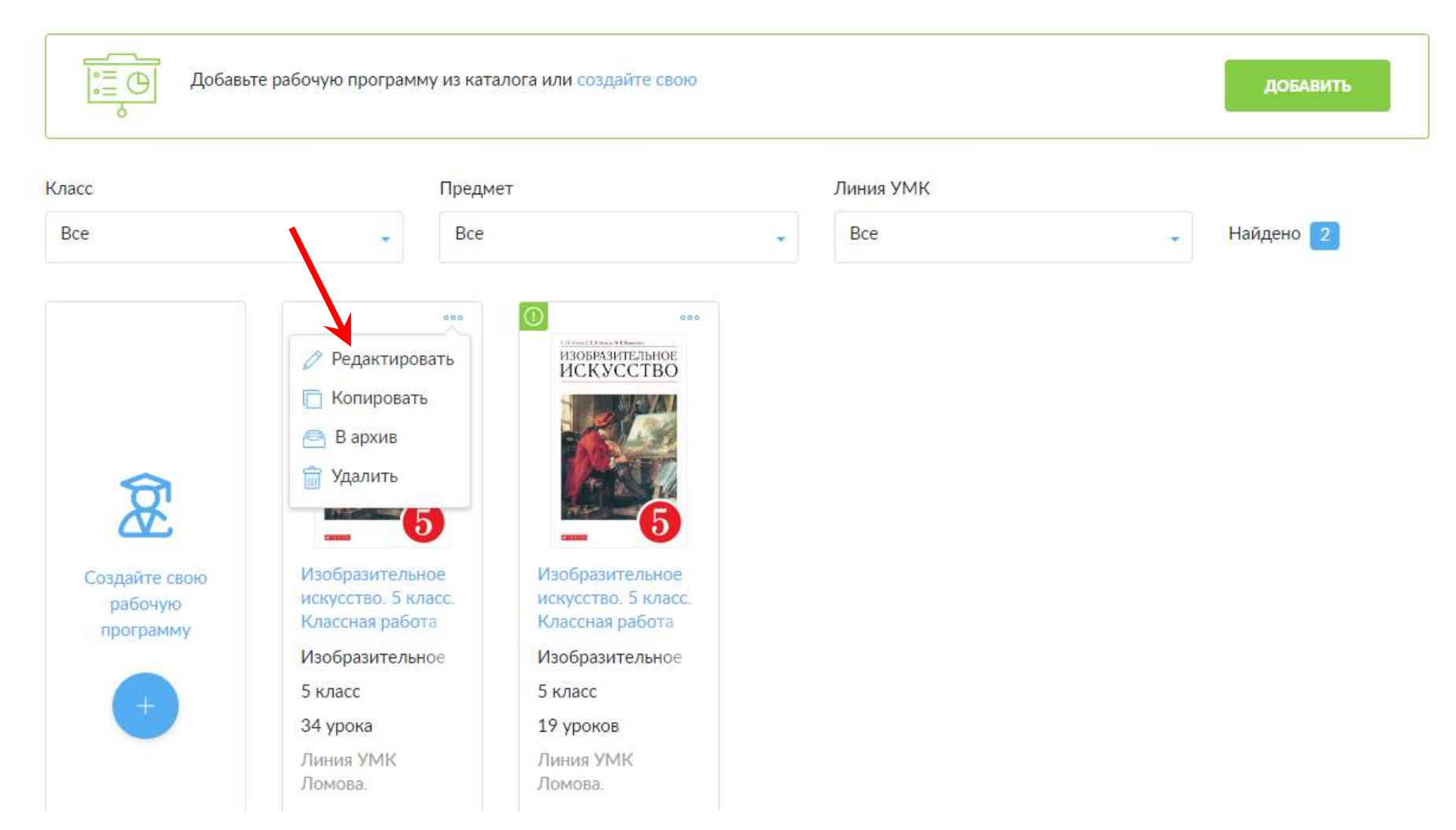

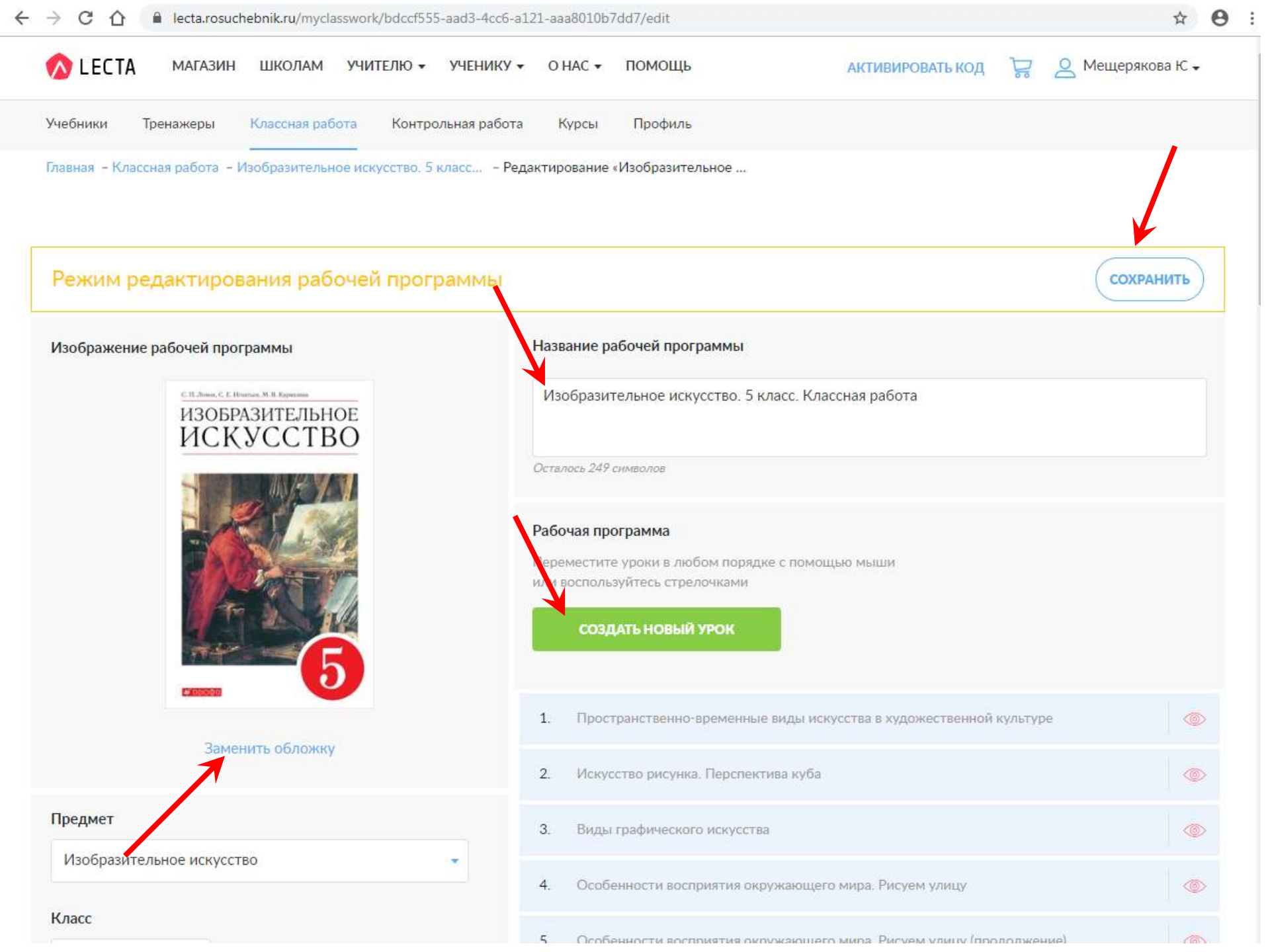

## После перехода по строке «редактировать урок» можно удалять и добавлять новые слайды в презентацию. Все изменения необходимо сохранить.

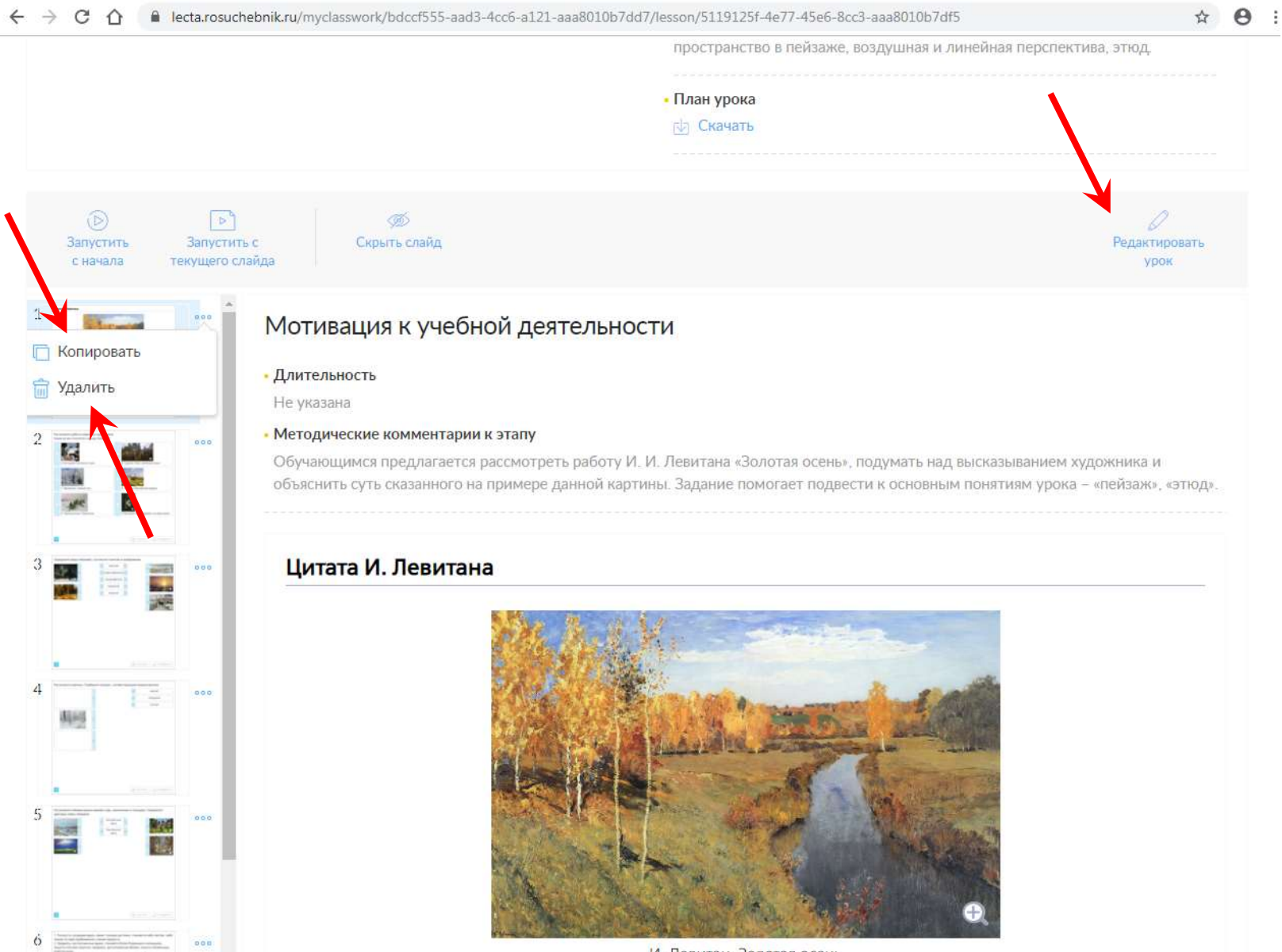

И. Левитан. Золотая осень

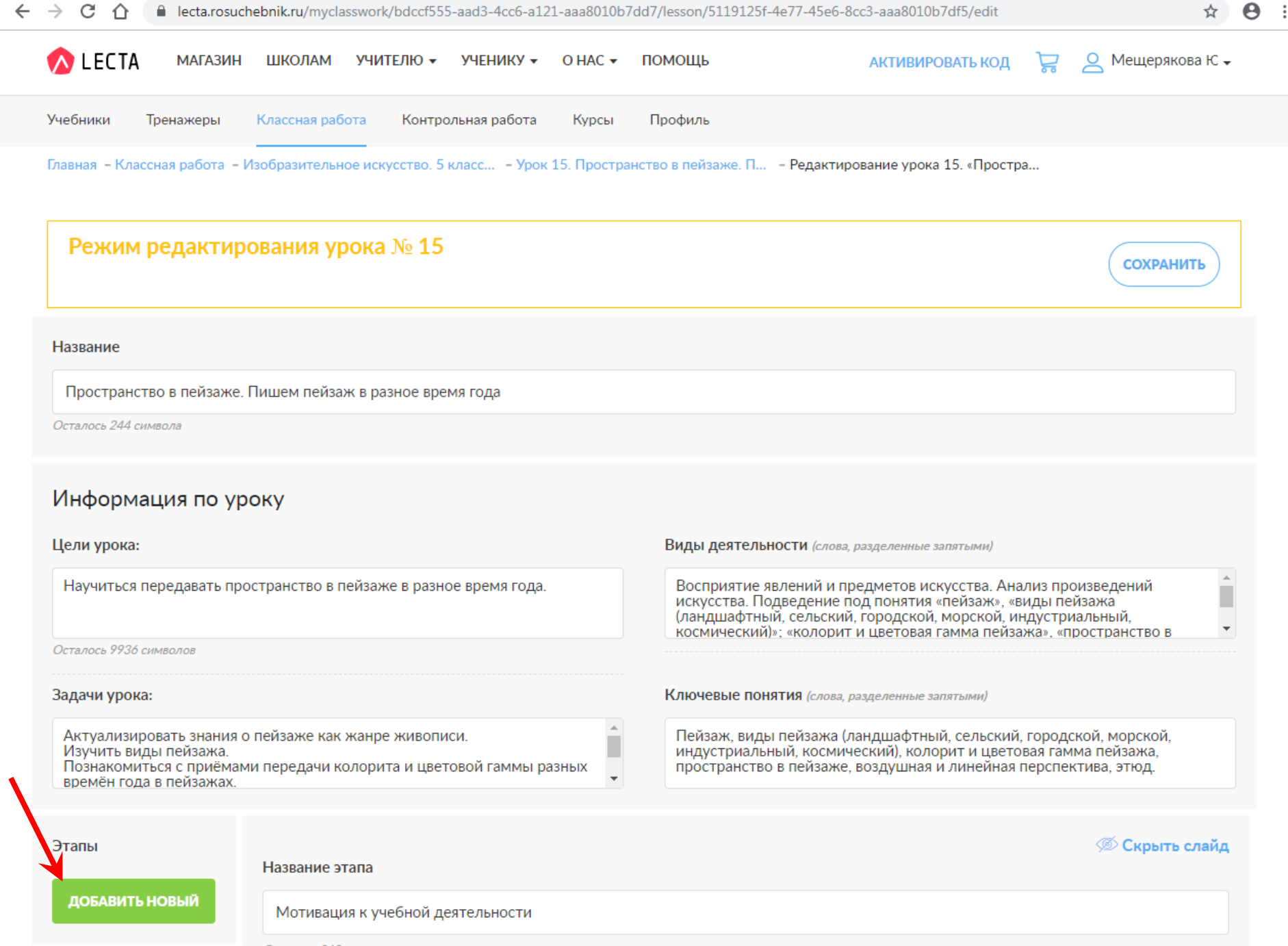

Осталось 268 символов

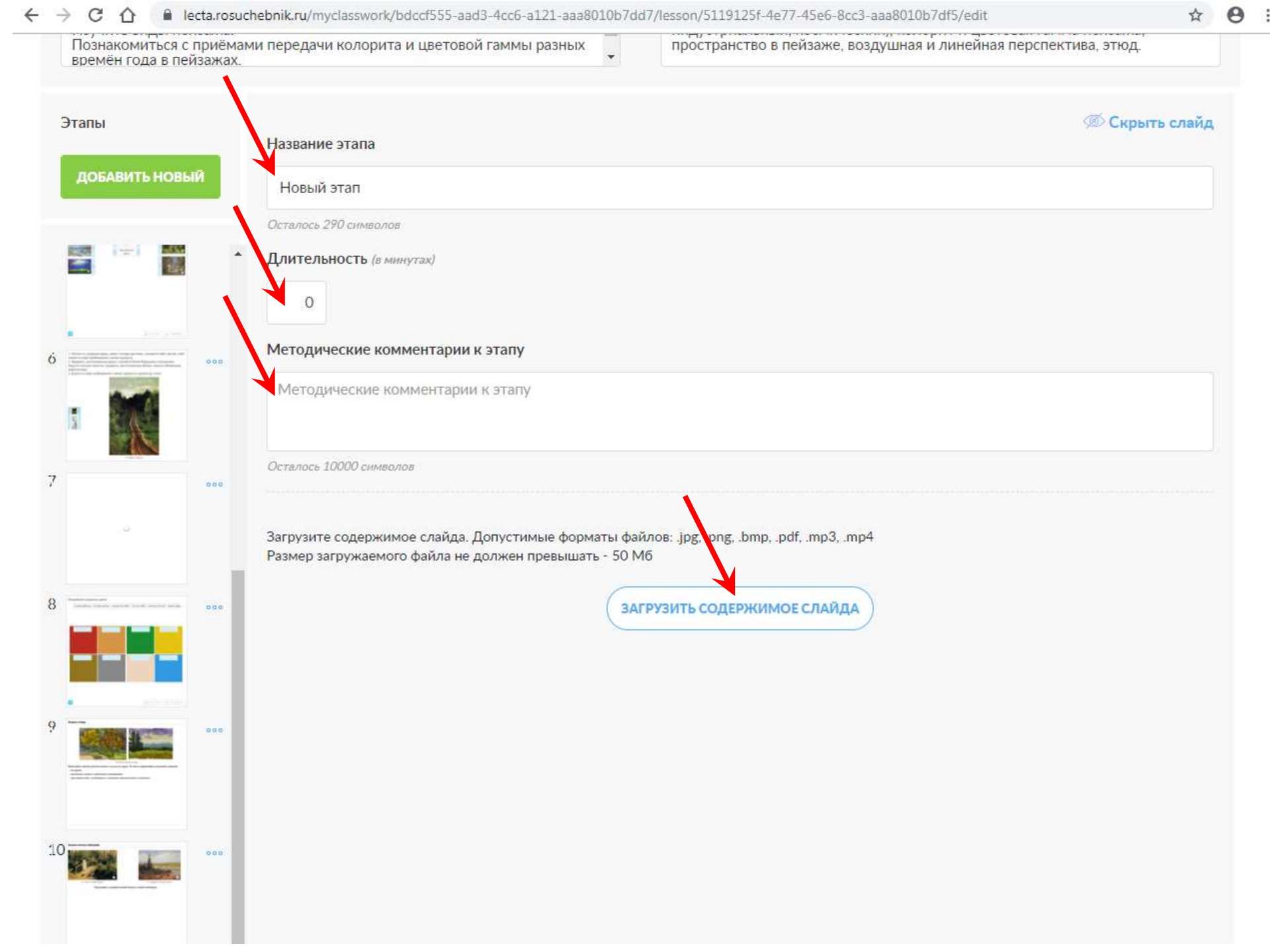

## Спасибо за внимание

Для презентации использованы скриншоты страниц сайта <u>https://lecta.rosuchebnik.ru</u>